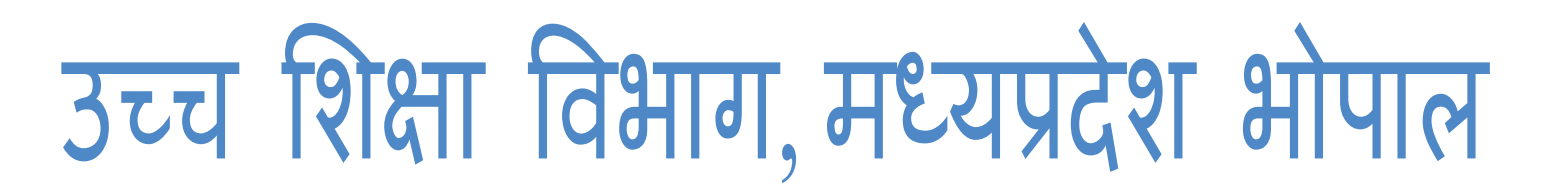

ऑनलाइन प्रवेश प्रक्रिया <u>https://epravesh.mponline.gov.in/</u>

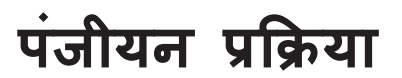

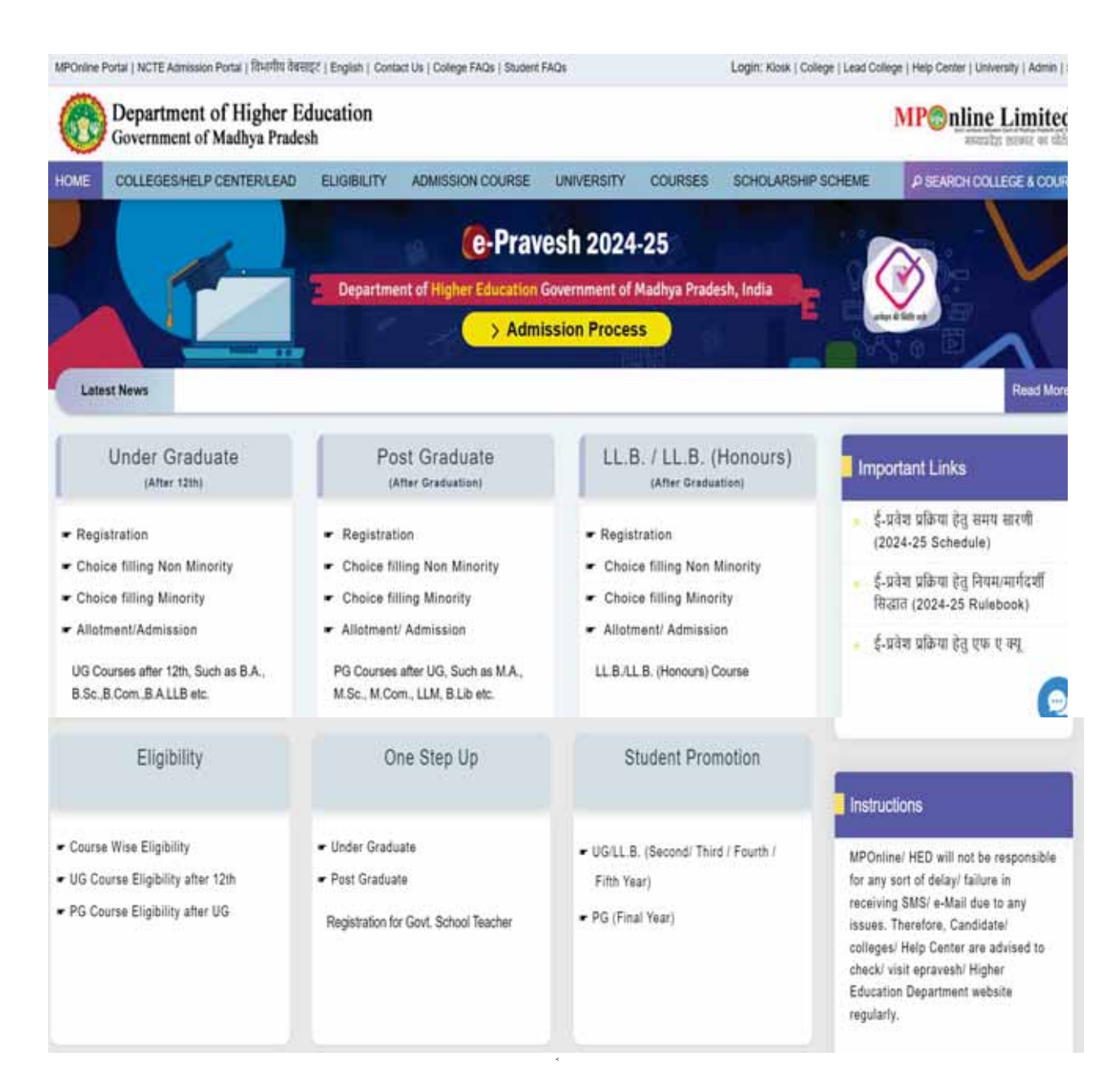

# Online Admission

Online Admission - 2024-25 Under Graduate (After 12th)

| ⊶पजीकरण गतिविधिपौ        | संज्ञ. | एसीवेयन का नम / विवरण                                                |            | आरंभ तिथि   | समाप्ति दिथि |
|--------------------------|--------|----------------------------------------------------------------------|------------|-------------|--------------|
| →अन्य जानकारी            | 1      | Online Admission                                                     |            |             |              |
| →समय सारणी विवरण         |        | New Registration Form Under Graduate                                 | Click Here |             | 06 Jun 2024  |
| Candidate Utilities      |        | 🐉 Fill Pay UnPaid Lock Registration Form                             |            | 19 Jul 2023 | 06 Jun 2024  |
| → Know Your Applicant ID |        | Choice Filling (Only Registered Candidate)                           |            | 19 Jul 2023 | 30 Sep 2024  |
| → Forgot Password        |        |                                                                      |            |             |              |
| → Track Candidate Status |        | Edit Registration - (for Error correction sent by the help center)   |            | 23 Aug 2022 | 30 Jun 2024  |
| → Change Password        |        | 2 Edit Choice Filling (for Error correction sent by the help center) |            | 05 Aug 2022 | 18 Jun 2024  |
|                          |        | Doline Admission Cancellation                                        |            | 01 Aug 2022 | 30 Jul 2024  |
|                          |        |                                                                      |            |             |              |

Home

अभ्यर्थियों द्वारा ऑनलाइन पंजीयन आवेदन किया जाना है। अभ्यर्थियों की सुविधा हेतु आवेदन फॉर्म को आठ टैब मे विभाजीत किया गया है।

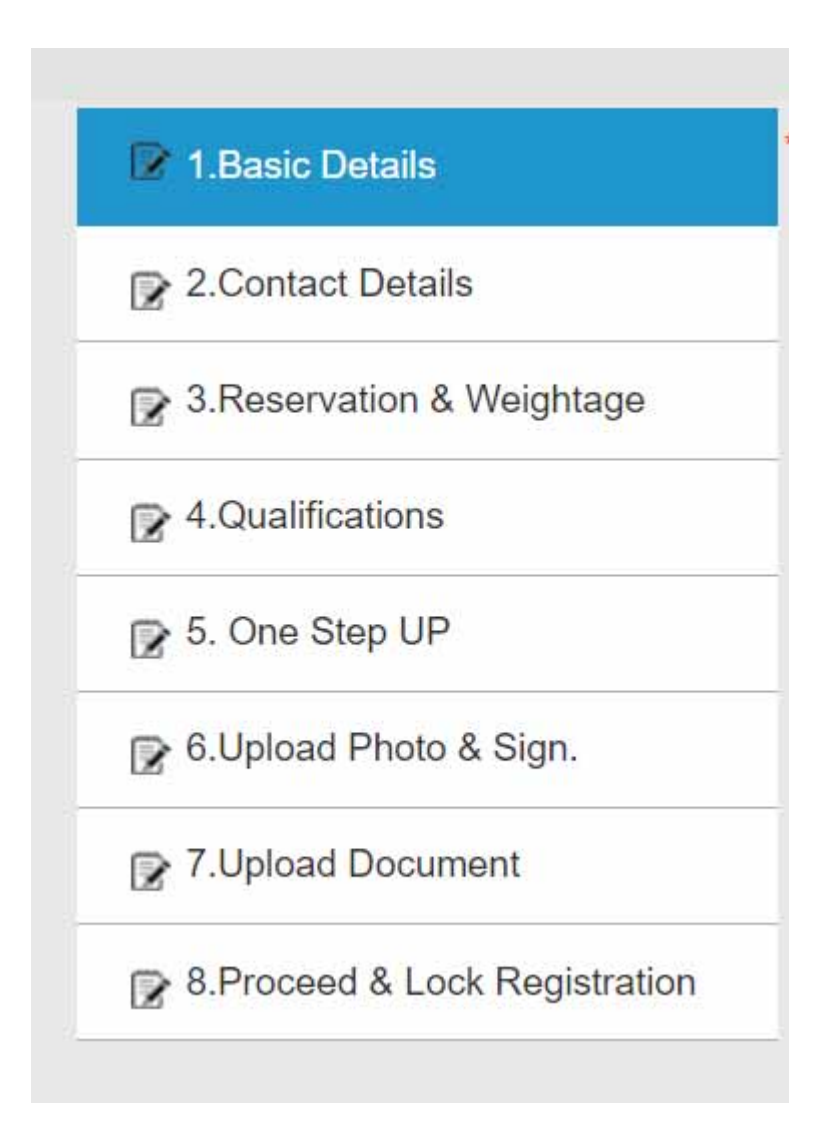

उपरोक्त सभी टैब पर क्रमानुसार क्लिक कर छात्र संबन्धित जानकारी की प्रविष्टि करें। छात्र / छात्राओं के द्वारा अपनी Basic जानकारी प्रदान करने के उपरांत एक Application Id generate होगी। जिसे ध्यानपूर्वक नोट करें ऑनलाइन प्रवेश प्रक्रिया में Application Id का ही उपयोग किया जाएगा |

अभ्यर्थियों द्वारा निम्न जानकारी प्रविष्ट किया जाना है: 12<sup>th</sup> उत्तीर्ण मण्डल की जानकारी

| ACCURATION OF T               | Warkad Falde on Compileron                                                                                                    |                                                  |
|-------------------------------|----------------------------------------------------------------------------------------------------|--------------------------------------------------|
| 1.Basic Details               | त्य कोर्य में प्रदेश के साथनिक दिशा संदर जेवल साथप्रदेश / सथ प्रदेश राज्य औपन रक्त जेवल दशा बानकरीं सरयपन / Homma                                                                                                  | ion verification by Board of Secondary Education |
| 2.Contact Details             | Bhopal, Machya Pradesh / Madhya Pradesh State Open School Bhopal for admission to UG Course                                                                                                    | ,                                                |
| 2 3 Reservation & Weightage   | माध्यमिक विश्वा मंडल भोपाल, मध्यप्रदेश / मध्य प्रदेश राज्य ओपन स्कूल भोपाल समितित हुए हैं?<br>ज्याम दिखाण १२७ जी अंजयानी के अयाप 10 (Brown Word Readed a spect 10% metaboot V                                      | ○ Yes                                            |
| ¥4.Qualifications             | िराचा स्थान रहेता का जन्मपुरा के प्रयुक्त ने। (Freedom in a title belaits as per 120 marketeer.)<br>माध्यमिक विक्षा मेडल भोपाल, माध्यप्रदेश ( माध्र प्रदेश राज्य श्रीपन स्कूल भोपाल के लिए Mother Name enter करें) | Q No.                                            |
| 2 5. One Step UP              |                                                                                                    |                                                  |
| 2 8.Upicad Photo & Sign.      |                                                                                                    |                                                  |
| 7.Upload Document             |                                                                                                    |                                                  |
| 8 Proceed & Lock Registration |                                                                                                    |                                                  |

| आवेदक प्रोफाइल विवरण/Candidate Pro                                                        | ofile Details                             |                                                                |                                                 |                      |   |
|-------------------------------------------------------------------------------------------|-------------------------------------------|----------------------------------------------------------------|-------------------------------------------------|----------------------|---|
| आवेदक का माध्यमिक शिक्षा मंत्रल भोपाल,                                                    | मध्यप्रदेश/ मध्य प्रदेश राज्य ओपन स्कूल व | मोपाल द्वारा प्रव                                              | त्त जानकारी से सत्यापन : <b>नही/No</b> /        |                      |   |
| अविंदक का पूरा नाम/Candidate's Full<br>Name *                                             |                                           | आवेदक के पूरे नाम की पुष्टि/Confirm<br>Candidate's Full Name * |                                                 |                      |   |
| माता का नाम/Mother's Name *                                                               |                                           |                                                                | पिता का नाम/Father's Name *                     |                      |   |
| जन्मदिनकि/Date of Birth *<br>(As per 10th Marksheet)                                      | Format: (DD/MM/YYYY)                      |                                                                | जन्मदिर्शन की पुष्टि/Confirm Date of<br>Birth * | Format: (DD/MM/YYYY) |   |
| लिंग/Gender *                                                                             | SELECT                                    | ×                                                              | लिंग विवरण की पुष्टि/Confirm Gender "           | SELECT               | * |
| មអ៊ំ/Religion *                                                                           | SELECT                                    | ٠                                                              | रक्त समूह/Blood Group *                         | SELECT               | ٠ |
| वैवाहिक स्थिति/Marital Status '                                                           | SELECT                                    | v                                                              |                                                 |                      |   |
| ईमेल आईडी/Email ID                                                                        |                                           |                                                                |                                                 |                      |   |
| केवल आतेदक का मोबाइल ने./Mobile<br>No.(वेरीफ्रिकेशन कोड के लिएtor<br>Verification Code) * |                                           |                                                                | Verity                                          | Mobile Number        | G |

छात्रों स्वयं के मोबाइल नंबर ही प्रविष्टि करें। जिससे समय समय पर भेजे जाने वाले SMS आपको प्राप्त हो सकें। SMS के माध्यम से सुनिश्चिता के आधार पर ही आगे की प्रक्रिया सम्पन्न होगी। किसी भी स्थिति में किसी अन्य का मोबाइल नंबर प्रविष्ट न करें अन्यथा जानकारी के आभाव में प्रवेश से वंचित रह सकते है

Note: आवेदक द्वारा भरी गयी के समक्ष Green Tick 🗾 रे तात्पर्य है कि जानकारी ईसत्यापित है।

| पासवर्ड बनाफेCreate Password * | Password |        | पासवर्ड पुष्टि/Confirm Password * |  | Confirm Password |  |
|--------------------------------|----------|--------|-----------------------------------|--|------------------|--|
|                                |          |        |                                   |  |                  |  |
|                                |          | 3 +    | 3 =                               |  |                  |  |
|                                |          | Answer |                                   |  |                  |  |
|                                |          | 4 C 0  |                                   |  |                  |  |

marked lieids are compulsory

| संपर्क के विवरण/Contact Details                                    |                                          |                |                                                |
|--------------------------------------------------------------------|------------------------------------------|----------------|------------------------------------------------|
| राष्ट्रीयताiNationality *                                          |                                          |                | ◯ Indian ◯ Other ◯ Bhutan                      |
| पताचार का पता/Correspondence A                                     | ddress                                   |                |                                                |
| मकान क.गली/मोहरला/गोव (House<br>No. / Street/Mohalla/ Village) *   | 1                                        |                | क्षेत्र(कॉलोनी)<br>तहसील(Area/Colony/Tehsil) * |
| राज्य/State *                                                      | MADHYA PRADESH                           | v              | शहरJCky *                                      |
| जिला/District "                                                    | SELECT                                   | *              | पिन कोडाPIN Code *                             |
| पताचार का पता एवं स्थाई पता समाम हो                                | ने पर बिसक करें। (Click if Corresponde   | ance Address a | nd Permanent Address is same)                  |
| स्पाई पता/Permanent Address                                        |                                          |                |                                                |
| मकान क.गाली/मोहल्ला/गोव (House<br>No. / Street/Mohalia/ Village) * | [                                        |                | क्षेत्र/कॉलोमी/<br>तहसील(Area/Colony/Tehsii) * |
| राज्य/State *                                                      | SELECT                                   | v              | शहर/City *                                     |
| जिला/District *                                                    |                                          |                | पिन कोठ/PIN Code *                             |
| वैकल्पिक संपर्क विवरण/Alternate Co                                 | intact Details                           |                |                                                |
| माता/पिता/अभिभातक मोबाहल नंबर/फ<br>you want to)                    | ोन नेबर (यदि देना चाहे तो)/ Mother/Fathe | er/Guardian Mo | bile Number / Phone Number (if                 |
|                                                                    |                                          | Save           | & Next                                         |

|                                                                                                    |                                                                                   |                                     | Google Trans                                                       | Google Translate                         |           |  |
|----------------------------------------------------------------------------------------------------|-----------------------------------------------------------------------------------|-------------------------------------|--------------------------------------------------------------------|------------------------------------------|-----------|--|
|                                                                                                    |                                                                                   |                                     | Counselling Ap                                                     | Counselling Applicant ID : 1240000202690 |           |  |
|                                                                                                    |                                                                                   |                                     |                                                                    | "Marked fields are Con                   | npulsory! |  |
| एकेटमिक बेंक आफ क्रेडिट/Academic Ba                                                                                             | nk of Credits (ABC)                                                               |                                     |                                                                    |                                          |           |  |
| अकादमिक बैंक ऑफ क्रेडिट आईडी / Acad                                                                                             | emic Bank of Credits Account I                                                    | D (ABC ID)                          |                                                                    | Get Verified                             |           |  |
| आरक्षण के विवरण/Reservation Details                                                                                             | -                                                                                 |                                     |                                                                    |                                          |           |  |
| मध्यप्रदेश मूलनिवासी<br>Madhya Pradesh Domicile *                                                                               | ○ YES ○ NO                                                                        |                                     | अन्यसंख्यक/Minority Status *                                       | SELECT                                   | •         |  |
| मध्यप्रदेश मूलनिवासी प्रमाण-पत्र नंबर<br>Madhya Pradesh Domicile Number                                                         |                                                                                   |                                     |                                                                    |                                          |           |  |
| समग्र आईडी/ Samagra ld                                                                                                    |                                                                                   |                                     | क्या आपके पास वोटर आईठी कार्ड है?/<br>Do you have Voter ID card? * | SELECT                                   | -         |  |
| क्या आपके पास बी.पी.एल. कार्ड है?/<br>Do you have BPL card?                                                                     | SELECT                                                                            | ×                                   | BPL card Number/बी.पी.एल. कार्ड नेवर *                             | [                                        |           |  |
| विधानसभा जिला/Assembly District *                                                                                               | SELECT                                                                            | v                                   | विधानसभा केंग्रAssembly Constituency"                              | SELECT                                   | (w)       |  |
| क्या आवेदक के पाल्प, केंद्र सरकार के शासक                                                                                       | ीय सेवक, राष्ट्रीयकृत बैंकों तथा भारत                                             | सरकार द्वारा संचा                   | लेत व्यावसायिक संगठनों के कर्मचारी जिनका                           |                                          |           |  |
| पदोकन साथ प्रदेश में हो हैं।(मार्गदर्शिका 23.1<br>Whether the parents of the applicant,<br>business organizations run by the Go | (अ) के अनुसार)<br>government servants of the cer<br>remment of India are in Madhy | ntral government<br>a Pradesh (as p | t, nationalized banks and employees of<br>er rule 23.1 (a)) *      | SELECT                                   | ٠         |  |
| शेगी/Category *                                                                                                    | SELECT                                                                            | ×                                   | सेणी की पुष्टि/Confirm Category *                                  | SELECT                                   | č         |  |

# 💌 🚟 Online Admission, Madhya Pra 🗙 🕂

€ → C 😫 demoepravesh mponline gov in/PORTAL/ePravesh/Student/UG/Registration/Reservation aspx

| 2 1 Basic Dotals                | -                                                                                                 | NAME OF TAXABLE                                            | _                                  |                                                                      | 'Marked fields are Comp                | sho |
|---------------------------------|---------------------------------------------------------------------------------------------------|------------------------------------------------------------|------------------------------------|----------------------------------------------------------------------|----------------------------------------|-----|
|                                 | एकेतुमिक हैंब आप क्रिटाAcademic Bank                                                              | of Credits (ABC)                                           |                                    |                                                                      |                                        |     |
| # 2.Contact Details             | असरदीमक सेंक और क्रेडिट शाहिरी / Academ                                                           | nic Bank of Credits Account I                              | D (ABC ID)                         |                                                                      | Get Vertiled                           |     |
| 1 Reservation & Weightage       | where it Derturnmentation Datain                                                                  |                                                            | - 12 - 12 -<br>1                   |                                                                      |                                        |     |
| A Qualifications                | मध्यप्रदेश मृतनिशाली                                                                              | 8 100 C 100                                                |                                    | and served and the server as                                         |                                        |     |
| 2 5. One Step UP                | Mathya Pradesh Donicile *                                                                         | YES C NO.                                                  |                                    | WeeeG440 Minority Status "                                           | NON-MINORITY                           |     |
| 6 Upload Photo & Sign.          | Recolar Applement sciences des<br>Machya Pradesh Domicile Number                                  | 1234555                                                    |                                    |                                                                      |                                        |     |
| 7.Upload Document               | समय आईती) Samagra kt                                                                              | 123453333                                                  |                                    | क्रम अपके पास सेटर अर्डती कार्ड है?!<br>Do you have Voter ID card? " | YES                                    | •   |
| 2 8 Proceed & Lock Registration | क्य अपके पाछ थे. पे.एम. वार्ड हेंग<br>Do you have BPL card?                                       | YES                                                        |                                    | BPL card Namber मी.पी.एन. कार्ड नेवर •                               | 4878787                                |     |
|                                 |                                                                                                   |                                                            |                                    |                                                                      | SELECT                                 |     |
|                                 | Thereters These Assembly District "                                                               | BHOP4L                                                     |                                    | ीधानसभा ग्रेसAssembly Constituency'                                  | SELECT                                 |     |
|                                 |                                                                                                   |                                                            |                                    |                                                                      | BERASIA (SC)<br>BHOPAL DAKSHIN-PASCHIM |     |
|                                 | वय अधेदक के पान्च, केंद्र सरकार के मास्त्रीय<br>सर्वाप्य जन्म स्टेल में से के स्टब्स्ट्रीयिक कर क | BHOPAL MADHYA<br>BHOPAL UTTAR                              |                                    |                                                                      |                                        |     |
|                                 | Whether the parents of the applicant, go<br>business organizations run by the Gover               | wemment servants of the cer<br>mment of India are in Madhy | ntral governmer<br>a Pradesh (as ) | nt, nationalized banks and employees of<br>per rule 23.1 (a)) *      | GOVINDPURA<br>HUZUR<br>NARELA          |     |
|                                 | BiffiCategory *                                                                                   | SELECT                                                     | ~                                  | भेगी की पुष्टि Confirm Calligory "                                   | SELECT                                 |     |
|                                 | MP1aas ਯੋਸਾਰਜ <i>ਜਦਿਤੋਂ /</i> MP1aas Profile<br>ਮੁੱ                                               |                                                            |                                    |                                                                      |                                        |     |
|                                 | हुल प्रतिश्वमिक शर्मिक अंग (२ में) (Tatal Ann                                                     | ual Income of the Family (in                               | rupees)*                           |                                                                      |                                        | (   |

- a x

| धेणी/Category *                                                                                    | SELECT ~                                | स्रेणी की पुष्टि/Confirm Category *                                                                                                    | SELECT    | ~ |
|----------------------------------------------------------------------------------------------------|-----------------------------------------|----------------------------------------------------------------------------------------------------|-----------|---|
| MPTaas प्रोफाइल आईठी / MPTaas Profile<br>Id                                                        |                                         |                                                                                                    |           |   |
| कुल पारिवारिक वार्षिक आय (रु में) /Total Annu                                                      | al Income of the Family (in rupees) *   |                                                                                                    |           |   |
| जम्मू-कश्मीर और लदाख के विश्वापित / Migrant<br>•                                                   | of J&K and Ladakh (नियम 27.6 के अनुसार) | O YES INO                                                                                                    |           |   |
| दिव्यांग संतर्ग (दिव्यांगता 40% से अधिक) /Person with disability class (disability above<br>40%) * |                                         | Q YES Q NO                                                                                                    |           |   |
| दिव्यगिता का प्रकार/Type of Disability *                                                           |                                         | ात्तेकोमोटर/Locomotor (LH)         ात्तिवाधित/Vision Impairment (VH)         मुक्तबधिर/Deaf and Dumb (DH)         बहुविकतीगता/Multiple Disabilities | )<br>(MH) |   |
| 法刑(Class *                                                                                         |                                         | SELECT                                                                                                    |           |   |

| Rule<br>Book<br>Code | Description                                                                                                    | Weightage<br>Percentage                                                                                                    | Certificate<br>Year                                                                                                    |
|----------------------|----------------------------------------------------------------------------------------------------|----------------------------------------------------------------------------------------------------|----------------------------------------------------------------------------------------------------|
| 27.1 (A-<br>1)       | ओलंपिक खेल । वर्ल्ड चैम्पियन शिप । वर्ल्डकप । कोमनवेत्थ गेम्स । एशियन गेम्स । एशियन चैम्पियनशिप । साउथ एशियन गेम्स<br>पैरालंपिक गेम्स । अंतर्राष्ट्रीय यूप गेम्स में भाग लेने वाले खिलाड़ी                                                                                                    | Special<br>Encouragement                                                                                                    | SELE <sup>,</sup> v                                                                                                    |
| 27.1 (A-<br>2)       | एस.जी.एफ.आई. द्वारा आयोजित राष्ट्रीय स्तर की प्रतियोगिता एवं भारत सरकार से मान्यता प्राप्त खेल संघों द्वारा आयोजित<br>अधिकृत भारतीय ओलंपिक संघ द्वारा 2 वर्ष में आयोजित होने वाली राष्ट्रीय खेल प्रतियोगिता जूनियर प्रतियोगिता / राष्ट्रीय खेल /<br>फेडरेशन कय / सीनियर नेशनल इंटर जोनल नेशनल / नेशनल स्कूल गेम्स / अंडर 17 / 19 / खेलो इंडिया स्कूल / यूथ गेम्स अंडर<br>17 / 21 / यूथ/ जूनियर नेशनल सब जूनियर / जोनल नेशनल प्रतियोगिता (प्रथम, द्वितीय, तृतीय स्थान प्राप्त / प्रतिनिधित करने<br>वाले खिलाड़ी) | Special<br>Encouragement                                                                                                    | SELE: ¥                                                                                                    |
| 27.1 (B-<br>1)       | प्रथम, द्वितीय, तृतीय न्थान प्राप्त खिलाड़ी - स्टेट प्रतियोगिता /इंटर जोनल / एवं मध्यप्रदेश राज्य खेल रूंच द्वारा आयोजित अधिकृत<br>राज्य स्तरीय / अन्तर संभाग / अन्तर जिला / सीबीएससी / केवीएस / आईपीएससी / ठीएवी/ एनवीएस / विद्या भारती प्रतियोगिता                                                                                                    | 15                                                                                                    | SELE <sup>1</sup> 🛩                                                                                                    |
| 27.1 (B-<br>2)       | टीम के प्रत्येक सदस्य खिलाड़ी - स्टेट प्रतियोगिता /इंटर जोनल / एवं मध्यप्रदेश राज्य खेल संघ द्वारा आयोजित अधिकृत राज्य<br>स्तरीय / अन्तर संभाग / अन्तर जिला / सीबीएससी / केवीएस / आईपीएससी / डीएवी/ एनबीएस / विद्या भारती प्रतियोगिता                                                                                                    | 10                                                                                                    | SELE <sup>,</sup> ~                                                                                                    |
| 27.1 (C-<br>1)       | प्रथम, द्वितीय, तृतीय स्थान प्राप्त खिलाड़ी - लोक शिक्षण संचालनालय अपवा मध्यप्रदेश उच्च शिक्ष विभाग द्वारा आयोजित अंतर<br>जिला/ संभाग स्तर जिले की प्रतियोगिता सीबीएससी क्लस्टर / केवीएस / एनवीएस, डीएक्से / विद्या भारती / सुब्रतो कय / स्कूल<br>स्पोर्ट (जिला स्पोर्ट एसोसिएशन / जिला / डायरेक्ट ऑफ एजूकेशन / जिला स्कूल बोर्ड से प्रमाणित) के अंतगर्त                                                                                                    | 10                                                                                                    | SELE <sup>,</sup> ~                                                                                                    |
| 27.1 (C-<br>2)       | प्रथम, द्वितीय, तृतीय व्यान प्राप्त टीम के प्रत्येक सदस्य खिलाड़ी - लोक शिक्षण संचालनालय अथवा मच्यप्रदेश उच्च शिक्ष विभाग<br>द्वारा आयोजित अंतर जिला/ संभाग स्तर जिले की प्रतियोगिता सीबीएससी क्लस्टर / केवीएस / एनवीएस, डीएव्ही / विद्या भारती /<br>सुद्वतो कप / स्कूल स्पोर्ट (जिला स्पोर्ट एसोसिएसन / जिला / ठायरेक्ट ऑफ एजूकेशन / जिला स्कूल बोर्ड से प्रमाणित) के अंतगर्त                                                                                                    | 5                                                                                                    | SELE <sup>,</sup> ~                                                                                                    |
|                      | Rule<br>Book<br>Code<br>27.1 (A-<br>1)<br>27.1 (A-<br>2)<br>27.1 (B-<br>2)<br>27.1 (B-<br>2)<br>27.1 (C-<br>2)<br>27.1 (C-<br>2)                                                                                                    | Rule<br>Book<br>Code         Description           27.1 (A-<br>1)         ओतींपिक खेल / वर्ल्ड वैस्मियन थिप / वर्ल्डकप / कोमनवेत्थ गेम्स / प्रथिपन गेम्स / प्रथिपन वैस्मियनथिप / साउथ प्रथिपन गेम्स<br>पेरालपिक गेम्स / अंतर्शद्रीय पूर गेम्स में भाग लेने वाले खिलाड़ी           27.1 (A-<br>1)         एस.जी.एफ.आर्ड, द्वारा आयोजित राष्ट्रीय स्वर की प्रतियोगिता एवं भारत सरकार से मान्यता प्राप्त खेल संघों द्वारा आयोजित<br>अधिकृत भारतीय औलींपिक संघ द्वारा 2 वर्ष में आयोजित होने वाली राष्ट्रीय खेल प्रतियोगिता जूनियर प्रतियोगिता / राष्ट्रीय खेल /<br>कंवरेवल कप / सीनियर नेवानल इंटर जोनल नेवलल / नेवलल राम्स / अंटर 17 / 19 / खेलो ईटिया खूल / यूथ गेम्स अंटर<br>17 / 21 / यूथ जूनियर नेवानल इंटर जोनल नेवलल / नेवलल राम्स / अंटर 17 / 19 / खेलो ईटिया खूल / यूथ गेम्स अंटर<br>17 / 21 / यूथ जूनियर नेवानल इंटर जोनल नेवलल / नेवलल राज्य स्वतीयोगिता (प्रयम, द्वितीय, तृतीय स्थान प्राप्त / प्रतिनिधित करने<br>वाले खिलाड़ी)           27.1 (B-<br>27.1 (B-<br>27.1 (B-<br>27.1 (B-<br>27.1 (C-<br>37.1 (C-<br>37.1 (C-<br>27.1 (C-<br>27.1 ( | Rule<br>Book<br>CodeDescriptionWeightage<br>Percentage27.1 (A-<br>1)Ahdfübas äke / ar-sé âlÆutar [XIU / ar-séau / mix-ràñ-u îxEu / tixEu / ti |

- आरक्षण एवं अधिभार संबंधित सभी दस्तावेजों को अपलोड किया जाना है।
- अपलोड किए गए दस्तावेजो के आधार पर सत्यापन किया जाना है।
- सत्यापन नहीं होने पर अथवा संबधित प्रमाण पत्र उपलोयड नहीं किए जाने पर आरक्षण संबंधित एवं अधिभार संबंधित लाभ मान्य नहीं होगें।
- एक से अधिक अधिभार पाने वाले छात्र, मार्गदर्शिका का अवलोकन कर अधिकतम अधिभार वाले प्रमाण पत्र का चयन करें।
- दस्तावेजों के सत्यापन के समय दिव्यांग प्रमाण पत्र के सत्यापित होने पर ही दिव्यांग श्रेणी के क्षैतिजीय श्रेणी में आरक्षण हेतु आवेदक नियमानुसार पात्र होंगे।
- श्रेणी (Class):- पालक के सैनिक / स्वतंत्रा सैनानी आदि होने पर सूची से उपयुक्त श्रेणी का चयन करें |

NOTE: किसी भी प्रकार के आरक्षण/ श्रेणी / अधिभार का लाभ दस्तावेजों के सत्यापित होने पर ही दिया जाएगा |

#### 😭 4.Qualifications

#### हापर सेकेण्डरी/Old 11th का विवरण / 12th/Old 11th Details

UG कोर्स में प्रवेश हेतु माध्यमिक शिक्षा मंडल भोपाल, मध्यप्रदेश / मध्य प्रदेश राज्य ओपन स्कूल भोपाल द्वारा जानकारी सत्यापन / Information verification by Board of Secondary Education Bhopal, Madhya Pradesh / Madhya Pradesh State Open School Bhopal for admission to UG Course : नहीं/No

| अनुक्रमकि/Roll Number*                 |                                 | परीक्ष का वर्ध/Year<br>Examination*                                              | af                                    | SELECT             | ¥                | परीक्ष<br>Resu       | परिणाम/Exs<br>lt*                 | m             | SELE        | CT       |    | * |
|----------------------------------------|---------------------------------|----------------------------------------------------------------------------------|---------------------------------------|--------------------|------------------|----------------------|-----------------------------------|---------------|-------------|----------|----|---|
| परीक्षा का माध्यम 🕌 -                  | Hindi/ English                  | मंडल का नाम/Boar                                                                 | rd Name*                              | SELECT             |                  |                      |                                   |               |             |          |    | * |
| ग्रेड या प्रतिशत (Grade or Percent     | ige)*                           |                                                                                  |                                       |                    |                  |                      |                                   |               | SELE        | ст       |    | * |
| प्रेड/Grade" i.e. A/A+/A++ Note:-      | प्रेंत/Grade ना होने की दशा में | ों NA सिक्षे                                                                     |                                       |                    |                  |                      |                                   |               |             |          |    |   |
| कुल प्राप्तीक/Total Marks Obtained     | s.                              |                                                                                  |                                       | पूर्णांक/Total N   | larks*           |                      |                                   |               |             |          |    |   |
| प्रतिचत/Percentage*                    |                                 |                                                                                  | प्रतिचत की पुष्टि/Confirm Percentage" |                    |                  |                      |                                   |               |             |          |    |   |
| Note:- प्रतिशत/Percentage द            | शमलव(decimal) से 4              | अंकों तक प्रविष्ट करें।                                                          | प्रतिशत/P                             | ercentage 5        | 0.00 होने की     | दशा में ह            | 50.0000 R                         | 1년) i.e 50    | 0.2532      |          |    |   |
| अतिरिक्त विषय (पान्नता हेतु) / Additio | onal Subject (For Eligib        | dity) *                                                                          |                                       |                    |                  |                      |                                   |               | SELE        | CT       |    | × |
| Note:- अतिरिक्त/मुख्य विषय/Ad          | Iditional/Main Subject          | त्र में पात्रता हेतु उत्ती                                                       | ण/Pass हो                             | ना अनिवार्य है।    |                  |                      |                                   |               |             |          |    |   |
| Career Prospect/Field of Interes       | st                              |                                                                                  |                                       |                    |                  |                      |                                   |               |             |          |    |   |
| केरियर संभावना/Career Prospect"        | SELECT                          |                                                                                  | *                                     | रुचि क्षेत्र/Field | of interest*     |                      | 4                                 | SELECT        |             |          |    | • |
|                                        |                                 |                                                                                  | Save 8                                | Next               |                  |                      |                                   |               |             |          |    | 6 |
|                                        |                                 |                                                                                  |                                       |                    |                  |                      |                                   |               |             |          | -  |   |
| Childree Admission, Madhya Pro X       | *                               |                                                                                  |                                       |                    |                  |                      |                                   |               |             |          | 0  | * |
| ← → C ≒ demoepravesh.m                 | ponline gov in/PORTAL/ePra      | vesh/Student/UG/Regin                                                            | tration/Quali                         | fication aspx      |                  |                      |                                   |               | ٩           | 4        | 0  | 1 |
| P 405/kmm                              | Bhopal, Madhya Pradesh / I      | Step with share, weapon<br>Madhya Pradesh State Op                               | y vina sacat mini<br>pen School Bho   | pal for admission  | to UG Course : H | 4 / Internat<br>F/No | Son verification                  | by Board of I | Secondary E | Sucation |    | ÷ |
| (2 5. One Step UP                      | NGERTERNA Number                | 1234534                                                                          | of at at an                           | letinae of         | 2024             | +                    | परिश्व चीलम्बर्डः<br>Result       | uem           | PASS        |          | *  |   |
| P 6.Upload Photo & Sign                | Personal Annual Annual          | ANTHE COLOR                                                                      | the state                             |                    |                  | -                    |                                   | niimei i ie   | -           |          |    |   |
| P 7 Upload Document                    | times collocatelless many       | MATHS GROUP                                                                      |                                       | Attroant vesme.    | BOARD OF SE      | JONESART             | EDUCATION                         | DHOPNE ( M    | AUPITA PTOS | 76.041   | Ť  |   |
| Proceed & Lock Registration            | Have you partied 12th/H.Se      | <ul> <li>see a table area faite a</li> <li>se. School from any Disblo</li> </ul> | z of Madhya P                         | adeb?              |                  |                      | YES                               |               |             |          | Ψ. |   |
|                                        | 12th kité Skrollath Board D     | which"                                                                           |                                       |                    |                  |                      | SELECT                            |               |             |          |    | - |
|                                        | हेड रू प्रतिहात (Grade or Per   | artage)*                                                                         |                                       |                    |                  |                      | AGAR MALV<br>ALIRAJPUR<br>ANUPPUR | A             |             |          |    |   |

| 12th 紀言 SPECIAth Board District"                       |                                                                                         |                                                                                                    | SELECT                            |         |  |
|--------------------------------------------------------|-----------------------------------------------------------------------------------------|----------------------------------------------------------------------------------------------------|-----------------------------------|---------|--|
| हेड क प्रतिदात (Grade or Percentage)"                  | रेड क प्रतिशत (Grade or Percentage)'                                                    |                                                                                                    |                                   |         |  |
| 05Grade' Le Advid++ Note-05Grade =1                    | ति को कार में NA विष्यु                                                                 |                                                                                                    | ASHOKNAGAR<br>BALAGHAT            | - 11    |  |
| कुल प्रार्थना Tatal Marka Obtained"                    |                                                                                         | पुर्णनगरावा Marka*                                                                                                    | BARWANI<br>BETUL<br>BHIND         |         |  |
| ultrativersetage"                                      |                                                                                         | योगगः सी पुष्टिConfirm Perce                                                                                                    | BHOPAL<br>BURHANPUR               |         |  |
| Note- STREPercentage Contributeor                      | nat) से 4 अंकों लाव प्रविष्ट करें। प्रति                                                | दाउम्wownlage 50.00 (में) जी 15                                                                                                    | CHHATARPUR<br>CHHINDWARA<br>DAMOH | - 11    |  |
| अतिहोत्सा हिंग्या (पास्ता लेगु) / Additional Subject ( | For Eligibility) *                                                                      |                                                                                                    | DATIA<br>DEWAS                    |         |  |
| Note - Alifertypet DemAddsonetMe                       | Note- अतिरिक्षणपुरा विमानAddsonetMen Subject में पालत हेतु उन्हेले/Pase होन्द अभियं है। |                                                                                                    |                                   |         |  |
| Carver Prinpect/Feld of Interval                       | Carver Prospect/Faid at Island                                                          |                                                                                                    |                                   |         |  |
| BTHT INTERCANNE Prospect                               | SELECT                                                                                  | <ul> <li>HE BEField of Interest*</li> </ul>                                                                                                    | SELECT                            | -       |  |
|                                                        |                                                                                         | Save & Next                                                                                                    |                                   | 0       |  |
|                                                        |                                                                                         | and the second division of the second division of the second divisio |                                   | MPON/Me |  |

MPOnline

| _ |  |
|---|--|
|   |  |
|   |  |
|   |  |

-

Q # Ø

| ponline.gov.in/PORTAL/ePravesh/Student/ | /UG/Registration/Qualification.aspx |
|-----------------------------------------|-------------------------------------|

Counselling Applicant ID : 1240000202690 LogOut

| den h Down of the D                                                         | 415                                                              |                                                                |                                       |                                        | "Marked fields a                        | re Compulso |
|-----------------------------------------------------------------------------|------------------------------------------------------------------|----------------------------------------------------------------|---------------------------------------|----------------------------------------|-----------------------------------------|-------------|
| oral of the water cards the                                                 | 54 Y                                                             |                                                                |                                       | 0µm                                    | ater Datas & word strend blanchest in P | er t start  |
| en linebox mi in fire.                                                      | / 12th/Oki 11th Details                                          |                                                                |                                       |                                        | Carlos and a constraint of the          |             |
| UG कोर्स में प्रवेश हेतु माध्यमित्र सिक्ष<br>Bhopal for admission to UG Cos | । मंडल भोराल, मध्यप्रदेश / मध्य प्रदेश र<br>४४४ - गर्हीगश्च      | त्व जेवन खुल भीवल इस जनकरी स                                   | 12134 / Information ventication by Bo | ant of Secondary Education Bhopal, Mad | iya Pradesh / Madhya Pradesh Stale O    | pen School  |
| अनुव्रम्सीव्र/Ros Number"                                                   | 1234534                                                          | offer an information Ex                                        | amanation" 2024                       | ✓ योधायीयम£xan Re                      | sult" PASS                              | ~           |
| gar Andrewer Chorb,                                                         | MATHS GROUP                                                      | Ratt WI TRibland Na                                            | ne" BOARD OF SEC                      | ONDARY EDUCATION, SHOPAL ( MADH        | YA PRADESH )                            |             |
| बत आपने माद्र प्रदेश के किसी भी ति<br>fave you passed 12thH Sec. 5          | ता थे रहक उन्हेर्न किंग है।<br>chool from any District of Madhya | Pradesh?*                                                      |                                       | YES                                    |                                         | ÷           |
| 12m मोर्ड जिल्हा 12m Board Distric                                          | #                                                                |                                                                |                                       | BHORAL                                 |                                         | ~           |
| is य जीवत (Grade or Percenti                                                | ige)*                                                            |                                                                |                                       |                                        | PERCENTAGE                              | ~           |
| pri 2015#/Total Mens Cotanes                                                | r                                                                | 450                                                            | gafavitatai Marka                     |                                        | 600                                     |             |
| त्रीमत्राPercentage"                                                        |                                                                  | 75.0000                                                        | भीषत में प्रहिCost                    | im Percentage*                         | 75.0000                                 |             |
| Vote - प्रतिमात Percentage व                                                | तमानव्(decimal) से 4 अंधने तम प                                  | विष्ट कर्ने) प्रतिमात्त्रPwrcentage 50                         | ०० सोने की दमा में ५० ०००० लिखे।      | e 50 2532                              |                                         |             |
| सीनेपेक्स विषय (यहना हेड्ड) / Addas                                         | nal Subject (For Eligibility) *                                  |                                                                |                                       |                                        | NO                                      |             |
| Note - अतिरिक्षप्रमुख्य विषयAd                                              | Iddonal/Main Subject में पालत                                    | तेषु चलीर्जस्थिकः होना अनिवादं है।                             |                                       |                                        |                                         |             |
| Calleer Prospect/Field of Interes                                           | ¢)                                                               |                                                                |                                       |                                        |                                         |             |
| hitut dutato Carrier Prospect"                                              | SEL                                                              | ст                                                             | ▼ TE BEFUSE of the                    | HIST I                                 | SELECT                                  | ~           |
|                                                                             | BUS<br>GOV<br>PRN<br>STAI                                        | STE<br>NESS<br>ERNMENT JOB - COMPETITION  <br>ATE JOB<br>RT UP | COMPETITIVE EXAMS: CIVIL SEA          | RVICES, CENTRAL LEVEL EXAM. STATE      | LEVEL EXAMS)                            |             |

|                                                                                     | 🍞 5.Upload Photo & Sign.                                                                                                    |                                                                                                    |                                                                       |              |                         |             |                                            |            |
|-------------------------------------------------------------------------------------|----------------------------------------------------------------------------------------------------|----------------------------------------------------------------------------------------------------|-----------------------------------------------------------------------|--------------|-------------------------|-------------|--------------------------------------------|------------|
|                                                                                     |                                                                                                    |                                                                                                    |                                                                       |              |                         | Counselling | Applicant ID : 1200000422980               | Ge Log0i   |
| _                                                                                   |                                                                                                    |                                                                                                    |                                                                       |              |                         |             | *Marked fields are C                       | ampulsoryt |
| फोट                                                                                 | ) और इस्ताक्षर / Photo and Signature                                                                                                    |                                                                                                    |                                                                       |              |                         |             |                                            |            |
| क.                                                                                  | फोटो और हरतकर                                                                                                    |                                                                                                    |                                                                       |              |                         |             | घोषणा (Declaration)                        |            |
| 1.•                                                                                 | Photo<br>फाइल प्रकार: JPG फाइल साइज (Max)150 KB                                                                                                    | Choose File No f                                                                                                    | lie chosen                                                            |              | अफ्लोड                  | Photo       | 🖬 पुझे Photo स्पष्ट रूप से दिखाई दे रहा है | 8          |
| 2.                                                                                  | Signature<br>फाइल प्रकार: JPG फाइल साइज :(Max)100 KB                                                                                                    | Choose File No f                                                                                                    | lie chosen                                                            |              | সন্দাঁত                 | TESTTEST    | 🖬 पुरो Signature स्पष्ट रूप से दिखाई दे ।  | er 81      |
|                                                                                     |                                                                                                    |                                                                                                    | Save                                                                  | 8 Next       |                         |             |                                            |            |
| ऑगल<br>1. आवे<br>2. फोर<br>3. पोल<br>4. आते<br>5 आवे<br>6. फोर<br>7. फोर<br>8. इस्ल | इन आबेदन कॉर्म में फोटो एवं इस्ताक्षर अपलोज करने की दि<br>दक का कलर कोटो एवं इस्ताक्षर होना चाहिए एवं पृष्ठभाग ()<br>ग्रिफ जच्छी गुजबता (92 DPI से अधिक) का होना चाहिए<br>राहड इमेज मन्य नहीं हैं।<br>दक का कालर फोटो अधिक अवधि पुराना (4 माह से अधिक)<br>का साइल 150 KB एवं इस्ताक्षर 100 KB से अधिक नहीं<br>1 के Dimensions Height 130 PX / Width 300 PX<br>F87 के Dimensions Height 120 PX Width 300 PX | शा निर्देश :-<br>background) सफेद होना<br> <br>दक के दोनों कान स्पष्ट रूप<br> <br>नहीं होना चाहिए  <br>होना चाहिए  <br>से अधिक एवं Height 60<br>से अधिक एवं Height 60 | चाहिए।<br>से दिखाई दे  <br>0FX / Width 100 FX<br>JFX / Width 90 FX से | से कम नहीं ह | ोनी चाहिए  <br>ही चाहिए |             |                                            |            |

छात्रो द्वारा सभी आवश्यक दस्तावेजो को upload किया जाना अनिवार्य है। दस्तावेज़ अपलोड न होने की दशा मे अथवा स्पष्ट एवं संबन्धित न पाये जाने पर श्रेणी/ अधिभार नहीं मिल सकेगा।

| there is a                                                                               |                            |               |          | steer (Declaration |
|------------------------------------------------------------------------------------------|----------------------------|---------------|----------|--------------------|
| 10th Marksheet/ DOB<br>certificate<br>uncertificate<br>uncertificate<br>(Max)244 #B      | Choose File No file chosen | weeks         |          | 8                  |
| Qualification Details<br>unger courts (PC) writer entry :<br>(Max)244 80                 | Choose File No file chosen | auts          |          | 8                  |
| Matihya Pradesh's domicile<br>certificate<br>urașe unet: JPO teten meja ;<br>(Max)244 KD | Choose File No file chosen | <u>লগেট হ</u> | R II.III | ø                  |

आतंत्वहन आतंदन भाग म प्रांमाण-पत्र अपताड करने का दिशा निरंध : 1. प्रांमाण-पत्र जच्छी गुण्वना (92 DPI से अधिक) का होना चाहिए | 2. पोलराइड इसेज माम बही हैं | 3. जावेदन का प्रचाण-पत्र जधिक जबधि पुराना (६ माह से अधिक) नहीं होना चाहिए | 4. प्रमाण-पत्र का साइज 250 KB से अधिक नहीं अधिक नहीं होना चाहिए | 5.प्रमाण-पत्र के Dimentions Height 350 PX Width 300 PX से अधिक एनं Height 100PX / Width 100 PX से कम नहीं होनी चाहिए |.

🕞 8.Print Preview

| अखेदक प्रोपलहत विकरण (Candidate Profile Det                                                                                                    | aits)                                   |                                                                                           |                                            |
|----------------------------------------------------------------------------------------------------|-----------------------------------------|-------------------------------------------------------------------------------------------|--------------------------------------------|
| अनेनजदम सत्यापन की सितीने (Online Verification                                                                                                    | Status)                                 |                                                                                           | NOT VERIFIED                               |
| आपको दस्तावेजों के सत्यापन के लिए थान<br>जावेगा।                                                                                                    | स्कीय महाविद्यालय (Help Centers) पर जा- | ने की आवश्यकता नहीं है, शासकीय महाविद्यालय (Help Ce                                       | nters) द्वारा दस्तावेजों का ई-सत्यापन किया |
| Applicant ID :                                                                                                    | 1240000202690                           | 제한대한 161 및 이 귀구나Candidate's Full Name                                                     | TEST NAME                                  |
| माता का नामMother's Name                                                                                                    | TEST MOTHER                             | यिता का नामस attver's Name                                                                | TEST FATHER                                |
| a팩(C-Ital/Date of Birth (dd/mm/yyyy)                                                                                                    | 20/05/2002                              | 18r0 Gender                                                                               | FEMALE                                     |
| 17Erkeligion                                                                                                    | HINDU                                   | 78년 80월/Blood Group                                                                       | A+                                         |
| Buffer Riftmantal Status                                                                                                    | SINGLE                                  | HER EDUCAS                                                                                |                                            |
| Email ID/ईमेल आईडी                                                                                                    | - Jorm                                  | केवल आवेदक को सिंहेब्रुल ने Mobile No (वेरीप्रिकेचन<br>क्षोड़ कि लिएतर Verification Code) | *****2148                                  |
| त्रोपकी के विवरण (Contact Details)                                                                                                    |                                         | no lo                                                                                     |                                            |
| ogीपन:Nationality                                                                                                    | Indan E                                 | 140 39                                                                                    |                                            |
| Carety Bit Correspondence Address                                                                                                    | AA.                                     | A 5                                                                                       |                                            |
| स्वान नवदनतीनोहरणगीत (Hoose<br>No/Street/Mohalia/Miage)                                                                                                    | TEST ADD                                | क्षेत्रा वा तिनि ( Area Colomy Tensil)                                                    | BHQEAL                                     |
| 074 State                                                                                                    | MADHYA PRADESH                          | няосну 😤                                                                                  | BHOPAL                                     |
| (Internet and Internet and Inte | BHOPAL OA                               | ftri aftairPIN Code                                                                       | 452022                                     |
| atti TatuPermanent Address                                                                                                    | 1 De                                    | and an                                                                                    |                                            |
| मकान नम्बर,गली,मोहल्डा,गींव (House<br>No/StreetMohalia/Village)                                                                                                    | TESTADD                                 | 1/ CONTRACTION (Area Colony Tehsil)                                                       | BHOPAL                                     |
| 1794 State                                                                                                    | MADHYA PRADESH                          | चडरणCaty                                                                                  | BHOPAL                                     |
| filtet/Distoct                                                                                                    | BHOPAL                                  | चिन क्रीडामाN Code                                                                        | 462022                                     |

| etrifi in filters (Contact Details)                                                                                                    |                                                            |                                                             |                                                                |                                                                                 |                    |   |
|----------------------------------------------------------------------------------------------------|------------------------------------------------------------|-------------------------------------------------------------|----------------------------------------------------------------|---------------------------------------------------------------------------------|--------------------|---|
| ल्लीपल/Nationality                                                                                                    | Indian                                                     | *                                                           | AN-                                                            | × .                                                                             |                    |   |
| umar an use/Correspondence Address                                                                                                    |                                                            |                                                             | - D                                                            | *                                                                               |                    |   |
| मकान कवर/1981/मीहाला/तीव (House<br>No./Street/Mohalta/Village)                                                                                                    | BHOPAL                                                     | 100                                                         | dra. eta                                                       | /allel#/acster (Area/Colony/Teh                                                 | а) вноем.          |   |
| nvu/Slate                                                                                                    | MADHVA PRAD                                                | ESH                                                         | जी शिभान                                                       | (all)                                                                           | BHOPM.             |   |
| Gree/District                                                                                                    | BHOPAL                                                     |                                                             | fiza                                                           | मोत्त/FIN Code                                                                  | 462010             |   |
| ent un/Pennanent Address                                                                                                    |                                                            |                                                             |                                                                |                                                                                 |                    |   |
| मन्तन कल्प/गन्ती/मोहल्प/गीव : (House<br>No./Street/Mohalla/Village)                                                                                                    | BHOPAL                                                     |                                                             | क्षेत्र                                                        | /भरोमोनी/जहसील : (Area/Colony/Tel                                               | ыі) внори.         |   |
| nou/State                                                                                                    | MADHYA PRAD                                                | ESH                                                         | us                                                             | e/city                                                                          | BHOPML             |   |
| जिला/District                                                                                                    | BHOPAL                                                     |                                                             | पिन                                                            | मोत/PIN Code                                                                    | 462010             |   |
| anfilm shall farm/Alternate Contact Details                                                                                                    | i.                                                         |                                                             |                                                                |                                                                                 |                    |   |
| वैकल्पिक मोबाइल बंबर/फोन बंबर                                                                                                    | ). <del></del>                                             |                                                             |                                                                |                                                                                 |                    |   |
| anagen de filmen (Reservation Details)                                                                                                    |                                                            |                                                             |                                                                |                                                                                 |                    |   |
| मध्यप्रदेश पुन्दनिवाली/Madhya Praclesh Domicile                                                                                                    | Ves                                                        |                                                             | 009                                                            | attean/Minority Status                                                          | NON-MINORITY       |   |
| स्वत आवेदक के पाल्प, केंद्र गरकरर के शास्त्रविध सेवल, रा<br>(म्हर्गदर्शियत 5.3 (क) के अनुस्तर)<br>Whether the parents of the applicant, govern<br>organizations run by the Government of India | ਉਸ਼ਬ੍ਰਦ ਕੋਸ਼ੀ ਲਾਹ ਅ<br>ment servants d<br>Lare in Madhya l | तरत सरकार द्वारा से<br>if the central go<br>Pradesh (as per | बहित व्यवसाधिक संगठ-<br>vernment, nationalia<br>rule 53 (a)) * | बी के कर्वाचारी जिनका प्रदोक्त साथ प्रदेश<br>ed banks and employees of busi     | मे ते हैं।<br>No   |   |
| arr with/Eligible Category                                                                                                    | GEN                                                        |                                                             | acti                                                           | रक का बेणी/Candidate's Category                                                 | GEN                |   |
| कुल पारिसारिक वाणिक जाप (७ मे) /Total Annual In                                                                                                    | come of the Fam                                            | ity (in rupees)                                             |                                                                |                                                                                 | 50000              |   |
| ung alte weellte färenföra/j&K Migrant                                                                                                    | No                                                         |                                                             | fitze<br>wit                                                   | रांग संबर्ग (दिव्यांग्या ५०% से जसिक) /P<br>h disability class (disability abov | erson No<br>e 40%) | 6 |

| Marca & Electra (Qualification Details  | 1                    |         |                                                                                                    |                       |       |                                          |             |         |
|-----------------------------------------|----------------------|---------|----------------------------------------------------------------------------------------------------|-----------------------|-------|------------------------------------------|-------------|---------|
| gran steward you mus we never y sould   | rold THE Details     |         | and the second second second second second second second second second second second second second second second | and server are server |       |                                          | Sec. We set | -       |
| Secondary Education Shopal, Madhya      | Pradesh / Madbya     | Prades  | sh State Open School Bhopal / Centra                                                                             | all Board of Se       | conda | ry Education for admission to UG Course: | sf/ves      |         |
| argenter/Roll Number                    | 21014100             | 0       | what all/year of Examination                                                                                     | 2020                  | .0    | uther offerer/Exam Result                | PASS        |         |
| films mgs/Subject Group                 | MATHS GROUP          |         | ग्रीहल को साग/facerd Name                                                                                        | CENTER                | a nos | RD OF SECONDARY EDUCATION ( DELHI )      |             |         |
| die in ufbere<br>Grade or Percentage    |                      |         |                                                                                                    |                       |       | PERCENTAGE                               |             | 1.00    |
| an south, Total Marks Obtained          | 321                  |         | gofa/Total Marks                                                                                                 | 500                   |       | alima/Persentage                         | 64,2000     | (9      |
| afaltes/gen lieus (uncar da) / Addition | nal/Main Subject (Fo | e thigh | sitity)                                                                                                    |                       |       |                                          | NO          | MPOnlin |

| बोम्पता के विपरम (Qualification Detail                                               | 4                                                                                                    |           |                              |        |       |                                     |         |   |
|--------------------------------------------------------------------------------------|----------------------------------------------------------------------------------------------------|-----------|------------------------------|--------|-------|-------------------------------------|---------|---|
| हपर सेकेण्डरी/Old 11th का विकरण / 12th)                                              | /Old 11th Details                                                                                                    |           |                              |        |       |                                     |         |   |
| UG कोई में प्रवेश हेतु माथामिक विश्वा मंतरत भे<br>Secondary Education Bhopal, Madhya | कोई में प्रवेश हेतु माथानिक विक्षा मंतरा भोपाल, मध्यप्रदेश / मध्य प्रदेश राज्य लोपाल जूल भोपाल / केन्द्रीय माधामिक विक्षा बोर्ड द्वारा जानकारी सत्यापन / Information verification by Board of<br>condary Education Bhopal, Madhya Pradesh / Madhya Pradesh State Open School Bhopal / Central Board of Secondary Education for admission to UG Course: |           |                              |        |       |                                     |         |   |
| argenter/Roll Number                                                                 | 21614133                                                                                                    | •         | ufter ml/Year of Examination | 5050   | 0     | परीक्षा परिणाम/Exam Result          | PASS    | 0 |
| विषय समुह/Subject Group                                                              | MATHS GROUP                                                                                                    | P         | मंडल का नाम/Board Name       | CENTRA | L BOA | RD OF SECONDARY EDUCATION ( DELHI ) |         | 0 |
| छेत या मंगिलत<br>Grade or Percentage                                                 |                                                                                                    |           |                              |        |       | PERCENTAGE                          |         |   |
| कुल प्राप्तील/Total Marks Obtained                                                   | 321                                                                                                    |           | पूर्णनेक/Total Marks         | 500    |       | प्रतिगत/Percentage                  | 64,2000 |   |
| अतिरिस्त/मुख्य विषय (पात्रल हेतु) / Additio                                          | nal/Main Subject (I                                                                                                    | or Eligit | bility)                      |        |       |                                     | NO      |   |
|                                                                                      |                                                                                                    |           | फोटो एवं इस्लामन             | 6      |       |                                     |         |   |
|                                                                                      |                                                                                                    |           | Photo                        | 1      |       |                                     |         |   |
|                                                                                      |                                                                                                    |           | Photo                        |        |       |                                     |         |   |
|                                                                                      |                                                                                                    |           | Signature                    |        |       |                                     |         |   |
|                                                                                      |                                                                                                    |           | TESTTES                      | T      |       |                                     |         |   |

| asprore na Elbrera (Miaconduce Detaila)                                                                                                    | _                                   |
|----------------------------------------------------------------------------------------------------|-------------------------------------|
| aw add / Farmes / up:flarieu gin ankon in fibero argumadian / annur / Min / argfbe ware / aninfibe rddafb is file add writed di ndi Sr<br>(Is any action taken against applicant by Court/ School/ College for indiscipline/ Misconduct/ Ragging/ Unfair means/ Criminal Activity/)                                                           | NO                                  |
| we asken it fibre alt / gite store if alt more of by is any case registered against applicant in Court/ Police Station?)                                                                                                    | NO                                  |
| "off-active gray theft of magnetic is finance as active firms onto 2 of part (MEP) if active many sufficiency percentilised in one boardies enter careful or manual active as a fibered is setterfield by you, in this cause it is manufactory to verify the documents by going to the Help Center with all the relevant original documents.) | Br(If any of the miscovauct details |
| sem-m/ certificate                                                                                                    |                                     |
| 10th Markaheet/ DOG certificate                                                                                                    | View     Certificate                |
| Qualification Details                                                                                                    | View     Certificate                |
| Madhya Ivadesh's domicile certificate                                                                                                    | - View<br>Certificate               |
| Element to Elast Remainstance Fee                                                                                                    |                                     |

| 43 28 43 1  | 84 699019                                                                                                    | A00/622012/           | D-28-45           | PIECH          | A.F.                 | 162200           |                | 0             | No. of Concession, name                                                                                                    |
|-------------|----------------------------------------------------------------------------------------------------|-----------------------|-------------------|----------------|----------------------|------------------|----------------|---------------|----------------------------------------------------------------------------------------------------|
| 132252      |                                                                                                    | TRANSFE TRANSFE SHEET | THE ALL PROPERTY. | C.BC.B.        | C. R. B. R. R. C. R. | -TREAT           | -              | 1124 247      |                                                                                                    |
| TABLE AVEN  | Correct menty                                                                                                    |                       |                   |                |                      |                  | SWREEKARD.     | 17 10 1 1 2 2 | and the second second                                                                                                    |
|             | NAME AND ADDRESS AND ADDRESS ADDRESS A |                       |                   |                | -                    |                  |                |               | appending of                                                                                                    |
| A Person in | and a search of the state                                                                                                    | 54.TO07               | RAJEN P           |                |                      |                  |                |               | The state of                                                                                                    |
| A PARTY & W | AND DE CAR BATRATA                                                                                                    | The Toolerst          |                   |                |                      |                  | - million      |               | westman and                                                                                                    |
|             | 10. To a 10 1 1 1 1 1 1                                                                                                    | the water of all      |                   | Children Treat |                      | A COLOR OF BUILD | and the state  |               | **** ***                                                                                                    |
| 1           | MANAS SHIDI                                                                                                    | IU MANDIN HIS         |                   | OOL VI         | DIBRIA C             | VIENNEN          |                |               |                                                                                                    |
| A PARK I    | THAT THE REAL PLANE AND A                                                                                                    | STR. A REPORT         | -ABBEC            |                |                      | BIUIBI           |                |               |                                                                                                    |
|             | Conservator.                                                                                                    | and a second and      | and the second    | Call State     | A CONTRACTOR         | fin fine         | AND ADDRESS OF | TATEL         | and the state of the second                                                                                                    |
|             | BANGRAN                                                                                                    | (articlast)           | 198               | 12             |                      | 840              | =              | 838           | ORACE                                                                                                    |
|             | MOLINE SOUTH                                                                                                    | EPACIEUS.             | 188               | 125            | -                    | 040              | 080            | 818           | Dill or                                                                                                    |
|             |                                                                                                    |                       |                   |                |                      |                  |                | 50 50 60      | The Party of the Party of the P |
| 2257        | TANKS & P. R. L. S. M. C.                                                                                                    |                       |                   |                |                      |                  |                |               | A LOUGH A COURSE OF A REPORT OF                                                                                                    |

- आवेदक ऑनलाइन फॉर्म को भरने के बाद भुगतान प्रक्रिया :-
- अावेदक नगद भुगतान हेतु एम.पी.ऑनलाइन के अधिक्रत किओस्क पर जाकर आवेदन का भुगतान कर सकता है, अथवा
- अावेदक इंटरनेट के माध्यम से ऑनलाइन पंजीयन का निम्न में से किसी एक विकल्प के द्वारा भुगतान कर सकता है -
  - डेबिट काई /क्रेडिट काई / नेट बैंकिंग

# MPOnline Payment Option

| Net Banking           | Net Banking                                                                                                    |
|-----------------------|----------------------------------------------------------------------------------------------------|
| 🔒 Debit / Credit Card | Free NetBanking for All Banks                                                                                                    |
|                       | No transaction-processing fees for Net Banking of All Banks                                                                                                    |
|                       | Only for SBI A/C Holders                                                                                                    |
|                       | No transaction-processing fees                                                                                                    |
|                       | SBI ePav                                                                                                    |
|                       | For State Bank of India - Rs. 3.0 per Transaction.                                                                                                    |
|                       | For Other Banks - Rs. 7.0 per Transaction.                                                                                                    |
|                       | ATOM Payment Gateway                                                                                                    |
|                       | ₹5 + service charges as transaction-processing fees for every amount                                                                                                    |
|                       | PayGov India(All Major Banks) NDML for Govt. of India                                                                                                    |
|                       | Rs 5 + service charges as transaction-processing fees for amount upto Rs 500,                                                                                                    |
|                       | Rs 10 + service charges as transaction-processing fees for any amount from Rs 501 and above                                                                                                |
|                       | अगर आपके खाते से राशि कट गई हो और रसीद प्राप्त नहीं हुई हो तो वह ट्रांजेक्शन फेल माना जावेगा और वह राशि आपको वापस<br>कर दी जावेगी। अतः उस आवेदन ( नया फार्म न भरें) का दुबारा भुगतान करें। |

# स्नातकोत्तर पाठ्यक्रम मे पंजीयन हेतु आवेदन

| PG कोर्स में प्रवेश हेतु राज्य विश्वविद्यालय, मध्यप्रदेश (APSU, BU, CUC, DAVV, Jiwaji, MCBU, RDVV, Vikram) द्वारा प्रदत्त जानकारी के अनुसार<br>information provided by university of Madhya Pradesh (APSU, BU, CUC, DAVV, Jiwaji, MCBU, RDVV, Vikram) for admis | According to the<br>sion to PG Course |
|----------------------------------------------------------------------------------------------------|---------------------------------------|
| राज्य विश्वविद्यालय, मध्यप्रदेश (APSU, BU, CUC, DAVV, Jiwaji, MCBU, RDVV, Vikram) विश्वविद्यालय में स्नातक उत्तीर्ण की हैं /सम्मिलित हुए<br>हैं?                                                                                                    | ○ Yes                                 |
|                                                                                                    | ONIO                                  |

\*Marked fields are Compulsory

| PG कॉर्स में प्रवेश<br>information<br>राज्य विश्वविद्याल<br>की हैं /सम्मिलित<br>समस्त विवरण Gi | ा हेतु राज्य विश्वविद्यालय<br>provided by unive<br>व, मध्यप्रदेश (APSU, E<br>हुए हैं?<br>raduation की अंकसू | , मध्यप्रदेश<br>rsity of M<br>3U, CUC, I<br>ची के अनुस | (APSU, BU, CUC<br>ladhya Pradesh<br>DAVV, Jiwaji, MC<br>ार भरें (Please fill | , DAVV, Jiwaji, MCBU,<br>(APSU, BU, CUC, DAV<br>BU, RDVV, Vikram) বি<br>all the details as per ( | RDVV, V<br>V, Jiwaji,<br>ধ্ববিয়ালয<br>Graduat | ikram) द्वारा प्रदत्त<br>MCBU, RDVV, V<br>में स्नातक उत्तीर्ण<br>ion | जानकारी के अनुसार /According to the<br>/ikram) for admission to PG Course<br>Yes |  |
|------------------------------------------------------------------------------------------------|----------------------------------------------------------------------------------------------------|--------------------------------------------------------|------------------------------------------------------------------------------|--------------------------------------------------------------------------------------------------|------------------------------------------------|----------------------------------------------------------------------|----------------------------------------------------------------------------------|--|
| marksheet.)*                                                                                   |                                                                                                    |                                                        |                                                                              |                                                                                                  |                                                |                                                                      | <u>◯</u> No                                                                      |  |
| University*                                                                                    | SELECT                                                                                                    | •                                                      | Enrollment<br>Number*                                                        |                                                                                                  |                                                | Candidate<br>Name *                                                  |                                                                                  |  |
|                                                                                                |                                                                                                    |                                                        |                                                                              | Get Details                                                                                      | ;                                              |                                                                      |                                                                                  |  |

सभी डाटा का मिलान होने पर डाटा fetch होगा। जिसमे किसी भी प्रकार का संशोधन नहीं किया जा सकेगा।

# महाविद्यालय/ पाठ्यक्रम का चयन करना (Choice Filling)

| सं.क. | एप्लीकेशन का नाम / विवरण                                           | आरम तिथि | समाप्ति तिथि |
|-------|--------------------------------------------------------------------|----------|--------------|
| 1     | Online Admission                                                   |          |              |
|       | New Registration Form Under Graduate                               |          | 5            |
|       | Fill/Pay UnPaid/Lock Registration Form                             |          |              |
|       | Registration/Choice Filling Receipt                                |          |              |
| C     | Choice Filling                                                     |          |              |
|       | Edit Registration - (for Error correction sent by the help center) |          |              |

|       | आवेदन क्रमांक/Applicant ID              |          |
|-------|-----------------------------------------|----------|
|       | जन्मदिनांक/DATE OF BIRTH (DD/M)         | AYYYY)   |
|       | Online Admission Password               | ۲        |
|       | 3 + 8 =                                 |          |
|       | Answer                                  |          |
|       |                                         |          |
| 14444 | View Details                            |          |
|       | Know your Applicant ID?   Forgot your F | assword? |

छात्रो द्वारा अधिकतम 10 महाविद्यालय/ पाठ्यक्रम का चयन किया जा सकता है:

| धनिकता चयन (बहिस फिल्तिंग) Choice Siling                                                |                                              |                                                           |                         |             |
|-----------------------------------------------------------------------------------------|----------------------------------------------|-----------------------------------------------------------|-------------------------|-------------|
| Candidate Basic Details (Filled by Candidate at the tin                                 | ne of Registration.)                         |                                                           |                         |             |
| अवेदक का पूरा नाम/Candidate's Full Name                                                 | TEST NAME                                    | अवेदन क्रमांक/Application No.                             | 1240000202590           |             |
| टेंग(Gendery' शेंगी(Category)                                                           | FEMALE / GENERAL                             | जन्म दिनकि@ate of Birth                                   | 20/05/2002<br>(dime/ym) | Version - 1 |
| वेषग समूह/Subject Group                                                                 | MATHS GROUP                                  | য়েটিযাট/Percentage                                       | 75.0000                 |             |
| रोर्ड जिला / Board District                                                             | BHOPAL                                       |                                                           |                         | OR Scan to  |
| त्रम्मू-कामीर और लड़ाख के विश्वपित / Migrant of J&K and<br>.adakh (नियम 27.6 के अनुसार) | No                                           | दियागि केंगी / Person with disability class               | No                      | verity      |
|                                                                                         | Click here for search Coll                   | ege Code and Course Code                                  |                         |             |
| ũ                                                                                       | ाँइस फिलिंग करने से पूर्व महाविद्यालय के पार | त्यक्रम में रिक्त स्थानों की उपलब्धता अवरप सुनिश्चित करे। |                         |             |

| Preference<br>Order<br>प्राथमिकता<br>इम्प | College Çode<br>संस्था कोड | Course Code<br>कोस कोड | AddEdt<br>Choice                  | Course Name locitute Name<br>কার্ন কার নাহয় কার |
|-------------------------------------------|----------------------------|------------------------|-----------------------------------|--------------------------------------------------|
| 1                                         |                            |                        | Add Phalmenco प्रार्थनिकत कोई     |                                                  |
| 2                                         |                            |                        | Aad Postsonce प्रार्थनेका के      |                                                  |
| 3                                         |                            |                        | Add Professors WMP4-R Hig         |                                                  |
| 4                                         |                            |                        | Add Preference प्राथमिकता सोहे    |                                                  |
| 5                                         |                            |                        | Add Professorian@Rear all \$      |                                                  |
| 6                                         |                            |                        | Add Preference/076794-01 vit2     |                                                  |
| Ť                                         |                            |                        | Add Pholesencer20167431811828     |                                                  |
| 5                                         |                            |                        | Add Professional Strift Bird (82) |                                                  |
| 0                                         |                            |                        | Add Producerscontine(निकाल कोट्रि |                                                  |
| 90                                        |                            |                        | Add Protermore/Entities size      |                                                  |
|                                           |                            |                        | Lock Chacon Alfo Ten A            |                                                  |

| Preference<br>Order<br>प्राथमिकता<br>क्रम | College Code<br>संस्था कोड | Course Code<br>कोर्स कोड | Add/Edit<br>Choice               | Course Name/ Institute Name<br>कोर्स कोड (संस्था कोड                                                                      |
|-------------------------------------------|----------------------------|--------------------------|----------------------------------|----------------------------------------------------------------------------------------------------|
| 1                                         | 2802                       | C028                     | Edit Preference/प्राथमिकता एडिट  | B. A.<br>Govt M L B Girls P G College, Bhopal<br>(GOVT M LB GIRLS P.G. AUTONOMOUS COLLEGE POLYTECHNIC SQUARE BHOPAL M.P.) |
| 2                                         | ( <u></u> )                |                          | Add Preference।प्राथमिकता जोड़ें |                                                                                                    |

आवंटन प्रक्रिया मे महाविद्यालय / पाठ्यक्रम पर आबंटन होने पर विद्यार्थियों द्वारा प्रवेश शुल्क का भुगतान किया जाना

| संक्र | एप्लीकेशन का नाम / विवरण            | आरंभ तिथि | समाप्ति तिथि | कार्य |
|-------|-------------------------------------|-----------|--------------|-------|
| Ť.    | Online Admission                    |           |              |       |
|       | 🐊 New Registration Form UG          |           |              | Þ     |
|       | 🐉 Fill/Pay UnPaid Registration Form |           |              | Ò     |
|       | Registration/Choice Filling Receipt |           |              | Ċ     |
|       | Admission Fee Payment               |           |              | ¢     |
|       |                                     |           |              | 1.1   |

प्रवेश शुल्क के भुगतान हेतु Admission Fee Payment लिंक पर क्लिक करें छात्र अपने आवेदन क्रमांक एवं जन्म तिथि को प्रविष्ट कर लॉगिन करें।

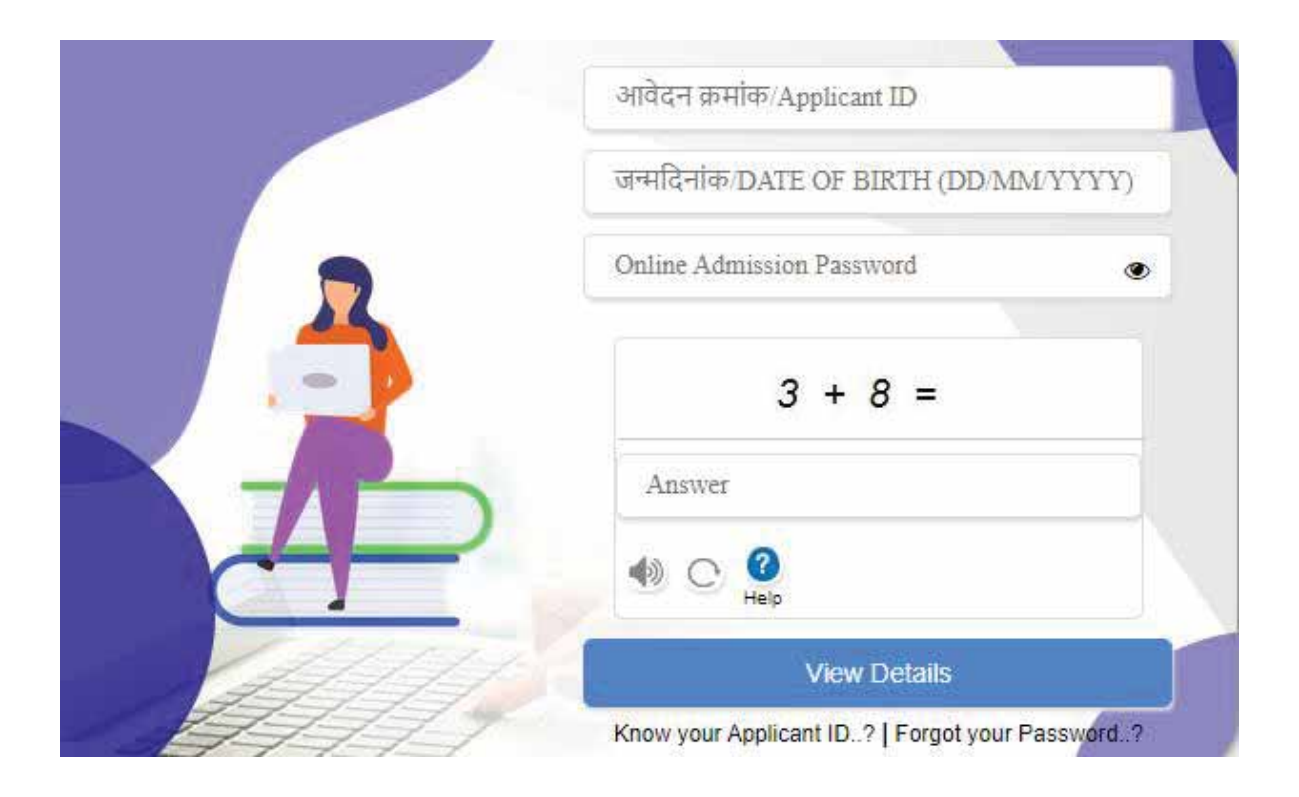

राष्ट्रिय शिक्षा नीति 2020 के अंतर्गत स्नातक स्तर पर छात्रो द्वारा आवंटित विषय समूह मे से स्वेच्छा अनुसार विषयों का चयन किया जा सकता है। जिसमे मूल आबंटित विषयों मे से कोई दो विषय एवं एक विषय किसी भी अन्य संकाय (Open Elective) से चयन किया जावेगा एवं साथ ही एक जेनेरिक एवं एक व्यावसायिक विषय एवं फील्ड/ प्रोजेक्ट का चयन किया जाना है

राष्ट्रिय शिक्षा नीति के अनुसार स्नातक पाठ्यक्रमों में छात्रो द्वारा मूल आवंटित विषय समूह में से, Major, Minor, Open Elective, Professional Subject and Field/ Project का चयन किया जाना हैं।

| ondica Apindalera Anotica conege   | Govt College, Jaura [0106]                      |                                  |              |
|------------------------------------|-------------------------------------------------|----------------------------------|--------------|
| आवंटित पाठ्यक्रम/Allotted Course   | B. Sc. (Botany - Chemistry -<br>Zoology) [C085] | आवंटित श्रेणी/ Allotted Category | GEN / X / OP |
| National Education Policy (Subject | selection)                                      |                                  |              |
| Najor Subject                      | SELECT                                          |                                  | ~            |
| /linor Subject                     | SELECT                                          |                                  | v            |
|                                    | OF LEOT                                         |                                  | Ň            |
| Open Elective Subject              | SELECT                                          |                                  |              |

### BSc पाठ्यक्रम मे विषयों का चयन किया जाना:

| आवंटित महाविद्यालय/ Allotted College | Govt College, Jaura [0106]                      |                                  |              |
|--------------------------------------|-------------------------------------------------|----------------------------------|--------------|
| आवंटित पाठ्यक्रम/Allotted Course     | B. Sc. (Botany - Chemistry -<br>Zoology) [C085] | आवंटित श्रेणी/ Allotted Category | GEN / X / OP |
| lational Education Policy (Subject   | selection)                                      |                                  |              |
|                                      |                                                 |                                  |              |
| lajor Subject                        | SELECT                                          |                                  | ~            |
| Vlajor Subject                       | SELECT<br>SELECT                                |                                  | ;            |

v

v

SELECT

Chemistry Zoology

SELECT

SELECT

Minor Subject

Open Elective Subject

Vocational Subject

Foundation Subject (compulsory for allotted course)

Major एवं Minor विषयों के चयन उपरांत Open Elective विषय का चयन किया जाना है। छात्र Open Elective विषय का मूल विषय मे से भी चयन किया जा सकता है अथवा अन्य संकाय के Open Elective विषय का चयन कर सकते हैं।

♥ Project/Internship

| edunganik 🔛 Callegal Course Ap.                  | nponline govin/PORTAL         | SELECT<br>Zoology<br>Dance (मध्यप्रीय<br>Economics (UP                                                       | के लोक मुख्यें का सामान्य प्रतिपार MP to<br>और वैक्रिंग का अधिनास Economics of                                                                                                    | lisk nrityon ka samany Parichay)<br>Money and Banking)                                     |            |                  |
|--------------------------------------------------|-------------------------------|----------------------------------------------------------------------------------------------------|----------------------------------------------------------------------------------------------------|--------------------------------------------------------------------------------------------|------------|------------------|
| mig als wals (husfin))).c.<br>Mgrant             | ia.                           | Economics (477<br>Economics (477<br>English (1975)<br>Geography (476<br>Geography (476<br>Hindi (1976) (477) | तीग अर्थव्यवस्थ की संरक्षण Soucture o<br>इन्हाइक व्यवहार Organizational Baha<br>शरिव अंडीबी communicative English<br>इन्होंच मुद्दे और geography)<br>इन्होंच मुद्दे और व्यवहा प्रवेश Environ<br>व्यक्ति देवे जनवायकी Payojaemool | f Indian Economy)<br>viour)<br>mental Issues and Disaster Manage<br>& Hindi Aur Jamampark) | ment)      |                  |
| anite River Allotment Details                    |                               | Hind (हिन्दी अनुद<br>Hinter (1978 में                                                                        | योग और विश्वायन व्यवसाय Hindi anupr<br>विरायन प्रारंभ Hardson Managemen                                                                                                    | ayog aur Vigyapan Vyavsay)<br>In India)                                                    |            |                  |
| अमरित महाविद्यालय/ Alloted College               | Govt College                  | History (WRR #                                                                                               | संवैधानिक इतिहास Constitutional His                                                                                                    | tory of India )                                                                            |            |                  |
| साहित परपत्रम्(Alloted Course                    | B. Sr. (Botan<br>Zoology) [C0 | Hatary (Ritheau<br>Home Science (<br>Home Science (                                                          | और काण्याम प्रमोटन Medical and Well<br>तगाई और छप्पई Dyeing and Printing<br>बात अधिकार और महिला बराजितकरण                                                                                                    | ness Tourism)<br>st Airt, Nursing and Hygiene)<br>Child Rights and Women Empower           | ment)      |                  |
| tejor Subject                                    | Botany                        | Music (Herita e<br>Music (Herita e<br>Music (Herita)                                                         | हर्डम कंडपन पुण्ड हरस्यटालटा मनजस्त<br>मीत का सामान्य आवयन General Stud<br>की संगीत दिरामत MP & Sangeet Ver                                                                                                    | r rouse keeping and Hospitality M<br>y of Indian Music )<br>sat)                           | anagement) |                  |
| aculty of Generic Subject                        | Ans                           | े Music (भारतीय न                                                                                            | मीत का सामान्य आयापन General Stud                                                                                                    | ies of Indian Music)                                                                       | *          |                  |
| ocational Subject                                | smerits (Horicult             | re) •                                                                                                    | Project/Internship                                                                                                    | Internship                                                                                 | *          | New Drop down of |
|                                                  | crination Status              |                                                                                                    | ्र मही/No ्र पहली सोग/1st Doo                                                                                                    | e 🕷 दूसरी सोज/2nd Dose                                                                     |            | also.            |
| tola meniana an agósi cong-13.An                 |                               |                                                                                                    |                                                                                                    |                                                                                            |            |                  |
| one eaenen as storij Covid-19 Va<br>anti/ Scheme |                               |                                                                                                    | SELECT                                                                                                    | K                                                                                          | •          |                  |

आवेदक द्वारा प्रवेश शुल्क का भुगतान विभाग द्वारा निर्धारित शुल्क मे किया जावेगा।

|                                                  |                                        | Admission Fee Submission                                        |                                      |                                          |                                                |
|--------------------------------------------------|----------------------------------------|-----------------------------------------------------------------|--------------------------------------|------------------------------------------|------------------------------------------------|
| Candidate Basic Details (Filled by               | Candidate at the time of Registr       | ation.)                                                         |                                      |                                          |                                                |
| anites an ge ana/Candidate's Pull<br>Name        | SESAL SENSH                            | where and a / Application No.                                   | 1201000422980                        | ayg fa keuas                             |                                                |
| een as HAJNother's Name                          | RENU SINGH                             | Peri et ete/fatter's Name                                       | VATENDRA PAL SINGH                   | Ploto                                    |                                                |
| 해Türeder)/ 위카(Category)                          | MALE / GENERAL                         | una (bate of Beth<br>introduct)                                 | en/en/2006                           |                                          |                                                |
| ixizəbi gefitisəti/Madhya Pradesh<br>Domicilə    | Yes                                    | un Ant/Eighle Category                                          | GEN                                  | Signiture<br>TESTTEST                    |                                                |
| neg als ands finality ( <mark>d. N</mark> igras) | No                                     | Rome Art / Person with disability class                         | No                                   |                                          |                                                |
| anice filters) Allotment Details                 |                                        |                                                                 |                                      |                                          |                                                |
| समीरत महाविद्यालय/ Alisted College               | St Mary College                        | Vielisita (P628)                                                |                                      |                                          |                                                |
| entite masarin/Aliceed Course                    | H. Sc. (Biotechno<br>Chientistry) [COG | klogy - Botany - writter 444 / Allen<br>3                       | ed Category GEN / A                  | OP                                       |                                                |
| dani (sciene                                     | कोई गई                                 | dan ante/Sche                                                   | ne Scho. /Aemarks                    |                                          |                                                |
| tan) Scheme                                      |                                        | कोई नहीं(NONE)                                                  |                                      |                                          | Scholar ship id                                |
| a phe gas after total Admission Fee              | (As per College)                       | e 11,010                                                        |                                      |                                          | (School level) is                              |
| वेश सुन्क होते (जीवलाइर जम्म करने क्षेत्र सु     | ne)                                    | t 1000                                                          |                                      |                                          | also ask by                                    |
| A seefle was/web (16 H pri esb                   | रा पर ने हैं यां उसतेक जानकारी इस कुल  | ngh \$1 cft shig of arread array and and \$1 d An               | ube from an firm and on float 48 uno | भी होरे का समस्य उस्ताद्वरीय मेत्र होता। | candidate.                                     |
|                                                  |                                        | Process to Next                                                 |                                      |                                          | Mandatory For<br>SC/ST/OBC and<br>optional for |
|                                                  | Annual of an Abel a fee                | Reserved by (<br>exploring provide to a standard all store play | a sub- of them started               |                                          | GEN/EWS                                        |

प्रवेश शुल्क के भुगतान उपरांत, प्रथम वरीयता चयनित महाविद्यालय / पाठ्यक्रम मे आवंटन न होने पर, छात्रो द्वारा Upgradation हेतु विकल्प दिया जा सकेगा।